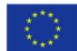

UNIONE EUROPEA

# - MES Manuale Esterno -

🔀 Regione Lombardia 🐕 fSC

# Manuale Bandi Online

# "ICC e Spazi Pubblici"

# Rendicontazione

Revisione del Documento: **00** Data revisione: **27-05-2020** 

|                         | Struttura                                            | Nome            | Data       |
|-------------------------|------------------------------------------------------|-----------------|------------|
| Redatto da:             | Consulente Servizi per la Formazione e l 'E-learning | Minella Sonia   | 27/05/2020 |
| Approvato da: Struttura |                                                      | Nome<br>Cognome |            |

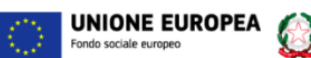

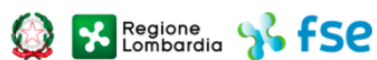

Cronologia delle Revisioni

| Revisione | Data       | Sintesi delle Modifiche |
|-----------|------------|-------------------------|
| 00        | 27-05-2020 | Prima emissione.        |

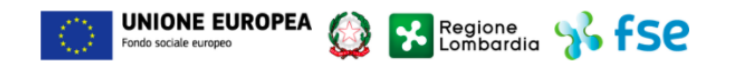

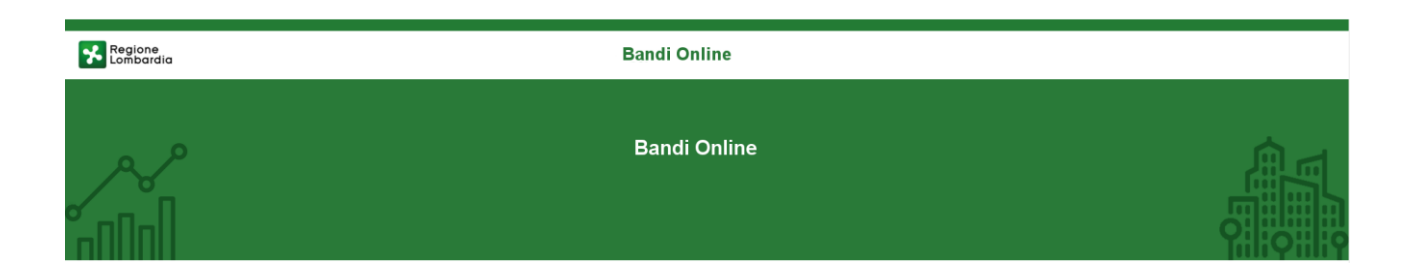

# Finanziamenti on line

# Manuale per la compilazione del modulo di Rendicontazione del bando

## "ICC e Spazi Pubblici"

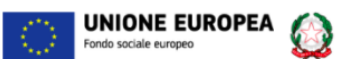

### Indice

| 1. | Intro | oduzione                                              | 5  |
|----|-------|-------------------------------------------------------|----|
|    | 1.1   | Scopo e campo di applicazione                         | 5  |
|    | 1.2   | Copyright (specifiche proprietà e limite di utilizzo) | 5  |
| 2. | Acce  | esso a Bandi Online                                   | 6  |
| 3. | Acce  | esso alla domanda                                     | 8  |
| 4. | Ren   | dicontazione                                          |    |
|    | 4.1   | Modulo 1: Requisiti                                   |    |
|    | 4.2   | Modulo 2: Scheda Finanziaria Rendicontazione          |    |
|    | 4.1   | Modulo 3: Documenti                                   | 24 |

Regione Lombardia 😵 fSC

### Indice delle Figure

| Figura 1 Accesso a Bandi Online                       | 6  |
|-------------------------------------------------------|----|
| Figura 2 Servizio di Autenticazione                   | 6  |
| Figura 3 Home page Bandi Online – Profilo Cittadino   | 7  |
| Figura 4 Home page Bandi Online – Seleziona profilo   | 8  |
| Figura 5 Home page Bandi – Tutte le domande           | 8  |
| Figura 6 Domanda Ammessa e Finanziata                 | 9  |
| Figura 7 Domanda presa in carico                      | 10 |
| Figura 8 Modulo 1: Requisiti                          | 13 |
| Figura 9 Firmatario diverso dal Legale Rappresentante | 14 |
| Figura 10 Accordo di partenariato                     | 14 |
| Figura 11 Partenariato                                | 15 |
| Figura 12 Scheda Finanziaria Rendicontazione          | 18 |
| Figura 13 Ripartizione costi                          | 20 |
| Figura 14 Personale                                   | 21 |
| Figura 15 Risorsa già indicata                        | 21 |
| Figura 16 Giustificativo                              | 22 |
| Figura 17 Documentazione amministrativa               | 22 |
| Figura 18 Modulo 3: Documenti                         | 24 |

# 1. Introduzione

Il Sistema, "*Bandi Online*", è un servizio web, messo a disposizione da Regione Lombardia che permette a cittadini, imprese ed enti pubblici e privati di presentare on-line richieste di contributo e di finanziamento a valere sui fondi promossi dalla Regione Lombardia e dalla Comunità Europea.

### 1.1 Scopo e campo di applicazione

Scopo di questo documento è descrivere le modalità operative per la compilazione dei seguenti moduli del bando "ICC e Spazi Pubblici":

- Accesso a Bandi Online
- Compilazione Rendicontazione

# 1.2 Copyright (specifiche proprietà e limite di utilizzo)

Il materiale è di proprietà di ARIA S.p.A. Può essere utilizzato solo a scopi didattici nell'ambito del Progetto "Bandi Online". In ogni caso la presente documentazione non può essere in alcun modo copiata e/o modificata previa esplicita autorizzazione da parte dell'area Servizi per la Formazione e I 'E-learning.

# 2. Accesso a Bandi Online

Tutti i cittadini che intendono avvalersi dei servizi offerti da Bandi Online devono effettuare l'accesso al sistema previa registrazione e autenticazione.

Per accedere a Bandi Online è necessario digitare l'indirizzo web: www.bandi.servizirl.it

| Regione<br>Lombardia |                                                                                                    | Bandi Online                                                                                                    |                                                            |  |  |  |  |
|----------------------|----------------------------------------------------------------------------------------------------|----------------------------------------------------------------------------------------------------|------------------------------------------------------------|--|--|--|--|
|                      |                                                                                                    | Bandi Online<br>ACCEDI<br>Sei al tao primo accessor <u>degistrati</u>                                                                                                    |                                                            |  |  |  |  |
|                      | Bandi Lombardia<br>Servizio di presentazione delle<br>domande per i bandi di Regione<br>Lombardia.<br>DETTAGLIO                                                                                                    | Gestione dell'offerta dei<br>servizi abitativi pubbli<br>Servizi abitativi pubbli<br>Servizi abitativi pubbli<br>abitative destinate al servizi abitativi<br>pubblid<br>DETTAGLIO<br>BETAGLIO<br>Gestione Associata<br>Registri e Albi<br>Descr Registri e Albi<br>INFO<br>Registri e Albi<br>INFO<br>Registri e Albi<br>INFO<br>Registri e Albi<br>INFO                                                                                                    | •                                                          |  |  |  |  |
| Dalla home           | page Bandi Online clicca                                                                                                    | Figura 1 Accesso a Bandi Online<br>Ando su "Accedi al Servizio"<br>Il sistema rigore al servizio                                                                                                    | porta alla pagina di                                       |  |  |  |  |
| Regione<br>Lombardia | SERVIZIO DI AUTENTICAZIO                                                                                                    | DNE                                                                                                    | Ulteriori informazioni 👻                                   |  |  |  |  |
|                      | Autenticazione con<br>LA TUA IDENTITA' DIGITALE "PASSWORD<br>UNICA"                                                                                                    | Autenticazione con CARTA NAZIONALE DEI SERVIZI USERNAME E PASSWORD                                                                                                    |                                                            |  |  |  |  |
|                      | Entra con SPID     Entra con SPID     Sea accore per accedere     Per faccesso con SPID è necessario essere in     posseso:     e della propria identità digitale rilasciata da     soggatti accreditati da AgliO Ageneria per Italia     Digitale), che verificano l'identità degli utenti e     forniscono le redenzial. Per maggiori     informazioni consultati a isto     http://www.spid.gov.it/ | Entra con CNS Cosa occorre per accedere Per l'accesso e necessario essere in posseses: <ul> <li>della Tessera Sanitaria Carta Nazionale dei Servizi:</li> <li>del codice PIN (Personal Identification Number) della tua CNS;</li> <li>di un lettore di smartcard;</li> <li>del software necessario al funzionamento (disponibile per Windows, Mac OS, Linux)</li> </ul> Cosa occorre per accedere Per l'accesso è necessario essere in possese de della tua CNS; <ul> <li>del software necessario al funzionamento (disponibile per Windows, Mac OS, Linux)</li> </ul> | 550:<br>strazione;<br>zelto,<br>di, della<br>nail<br>se di |  |  |  |  |

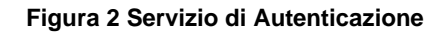

Da questa pagina è possibile accedere ai servizi offerti da Bandi Online scegliendo la modalità di autenticazione preferita tra:

- Autenticazione con LA TUA IDENTITA' DIGITALE "PASSWORD UNICA", cliccando su
   Inserendo le credenziali (username e password) SPID nella pagina che apre il sistema.
- Autenticazione con CARTA NAZIONALE DEI SERVIZI, cliccando su Entra con CNS e utilizzando la tessera CRS/CNS per autenticarsi;
- Autenticazione con USERNAME E PASSWORD, cliccando su
   Entra con ID e password
   e utilizzando ID (Nome
   Utente) e Password per autenticarsi.

### ATTENZIONE

Per poter accedere al servizio è necessario essere registrati e validati a sistema.

L'accesso tramite smartcard richiede il lettore di Smart card, la tessera sanitaria CRS o CNS abilitata con pin e il sistema di gestione "*CrsManager*", disponibile sul sito: <u>http://www.crs.regione.lombardia.it/</u>.

L'accesso tramite SPID richiede che l'utente sia già in possesso delle credenziali (nome utente e password) SPID, che permettono l'accesso a tutti i servizi online della Pubblica Amministrazione. Tali credenziali sono rilasciate dai soggetti (detti identity provider) autorizzati, tra cui ad esempio Aruba, Infocert, Poste, Sielte o Tim. Per informazioni è possibile consultare il sito istituzionale di riferimento: <u>https://www.spid.gov.it/</u>.

Una volta autenticati il sistema apre l'Home page di Bandi Online.

#### ATTENZIONE

Il sistema si apre con il Profilo "*Cittadino*" attivo nel caso di primo accesso a sistema, altrimenti si apre con l'ultimo profilo utilizzato attivo.

| Regione<br>Lombardia      | Regione Bandi online                                 |                                                                                  |                                               |   | () 14:36<br>18 Settembre 2018 | PVAI SU SAAGE (1) Informazioni | REQUARANTA_<br>Profile |
|---------------------------|------------------------------------------------------|----------------------------------------------------------------------------------|-----------------------------------------------|---|-------------------------------|--------------------------------|------------------------|
| A 🙎                       |                                                      |                                                                                  |                                               |   |                               |                                |                        |
|                           |                                                      | Home Gestioni Associate R                                                        | gistri e Albi Servizi Abitativi Bandi Profilo |   |                               |                                |                        |
|                           | Benvenuto in Bandi Online                            |                                                                                  |                                               |   |                               |                                |                        |
|                           | UNIONE EUROPEA () Regione () FEST / S FSE / Interreg |                                                                                  |                                               |   |                               |                                |                        |
|                           |                                                      | / Aiutac                                                                         | a migliorare Bandi online                     |   |                               |                                |                        |
|                           | Ban                                                  | di online                                                                        |                                               | Ŧ |                               |                                |                        |
|                           | band                                                 | li@regione.iombardia.it                                                          | Privacy policy                                | 2 |                               |                                |                        |
| 600.131.151 Coskspalicy U |                                                      |                                                                                  |                                               |   |                               |                                |                        |
| nocureau<br>Credita       |                                                      |                                                                                  |                                               |   |                               |                                |                        |
|                           | © Cop                                                | wright Regione Lombardia tutti i diritti Riservati - CF 80050050154 - Piazza Cit | à di Lombardia, 1 20124 Milano                |   |                               |                                |                        |

Figura 3 Home page Bandi Online – Profilo Cittadino

# 3. Accesso alla domanda

Per poter procedere con la compilazione del modulo di Rendicontazione è necessario, una volta effettuato l'accesso al servizio *Bandi online* (effettuando l'accesso con SPID o CNS e PIN), selezionare il profilo di interesse.

Dalla home page fare click sul profilo riportato nella barra del menu in alto a sinistra.

Regione Lombardia Bandi online TR Cittadino 🗸 Servizi Abitativi Bandi Profilo Home ofilo in uso Profilo personale di CIT Cambio profilo Benvenuto in Bandi Online AN AN Modifica i dati utente Crea nuovo profilo Vai ai profili VAI SU SIAGE UNIONE EUROPEA Regione Standardia State fest / State Esci Figura 4 Home page Bandi Online – Seleziona profilo Bandi Selezionare la voce , il sistema mostra l'Home page dei Bandi. () <sup>22</sup> 15 Bandi online Home Servizi Abitativi Bandi La mia area Spese del personale Giustificativi Fornitori/Dipen Tutte le doma In lavorazione Tutti i bandi Q 24534 Ricerca avanzata ~ cerca domande: 24534 🗙 Ho trovato 1 risultato TITOLO PROCEDIMENTO \$ NUMERO DOMANDE 🖨 ELENCO DOMANDE RLL12018006528 ICC e Spazi Pubblici 1 / 1 > >> << < Auto Imprenditorialità (RLL12018006528) STATO STATO DI ID TITOLO STATO ULTIMO SOGGETTO RICHIEDENTE 🗢 DOMANDA 🖨 DOMANDA 🖨 PROCESSO \$ LAVORAZION ACCESSO V Ammesso e Richiesta Anticipo FON 15/04/2020 • 24534 Titolo Progetto Finanziato Validata 17:20:57 << < 1 /1 > >>

Il sistema visualizza il menu a tendina con l'elenco dei profili. Selezionare il profilo di interesse, per attivarlo.

#### Figura 5 Home page Bandi – Tutte le domande

| ARIA S.p.A.                                 |                                       |                                                      |                                                           | Classificazione: pubblic          |
|---------------------------------------------|---------------------------------------|------------------------------------------------------|-----------------------------------------------------------|-----------------------------------|
| possibile ricercare le pra                  | atiche d'interesse sel                | lezionando una dell                                  | e due voci tra IN I                                       | LAVORAZIONE o TUTTE LE            |
| OOMANDE, ad esempio                         | utte le domande                       |                                                      |                                                           |                                   |
| n questo modo il sistema rip                | oorta il risultato ottenu             | to (vedi <i>Figura 5</i> ).                          |                                                           |                                   |
| Cliccando sul bottone                       | o DOMANDE del procedi                 | mento di interesse è                                 | possibile visualizza                                      | re il dettaglio delle pratiche ad |
| esso associate.                             |                                       |                                                      |                                                           |                                   |
| asterà cliccare sul bottone                 | APRI<br>della pratica                 | di interesse per acc                                 | edervi.                                                   |                                   |
| sistema visualizza il modul                 | o di Domanda Anticip                  | o Validata in sola let                               | tura.                                                     |                                   |
| ← Indietro                                  | Titolo Pr                             | rogetto - ID Domano                                  | la: 24534                                                 |                                   |
| Procedimento<br>ICC e Spazi Pubblici        | Stato Domanda<br>Ammesso e Finanziato | <b>Stato Processo</b><br>Richiesta Anticipo Validata | Soggetto Richiedente<br>FONDAZIONE MINOPRIO<br>ISTITUTO T | SCOPRI DI PIÙ PRENDI IN CARICO    |
|                                             |                                       | Compila                                              |                                                           | €<br>∧ VISUALIZZA                 |
| RICHIESTA ANTICIPO VALIDATA                 |                                       |                                                      |                                                           |                                   |
| DOMANDA DI ANTICIPO VALIDATA                |                                       |                                                      |                                                           |                                   |
| Domanda di Anticipo Va                      | lidata                                |                                                      |                                                           |                                   |
| Dati di sintesi                             |                                       |                                                      |                                                           |                                   |
| ld Domanda                                  |                                       | Denominazion                                         | e                                                         |                                   |
| 24534                                       |                                       | FON                                                  |                                                           |                                   |
| Codice Fiscale                              |                                       | Titolo Progetto                                      | 3                                                         |                                   |
| 012                                         |                                       | Titolo Proget                                        | to                                                        |                                   |
| Avviso                                      |                                       |                                                      |                                                           |                                   |
| La Domanda di Richiesta Anticipo è stata Va | alidata                               |                                                      |                                                           |                                   |
|                                             |                                       |                                                      |                                                           |                                   |
|                                             |                                       |                                                      |                                                           |                                   |

### Figura 6 Domanda Ammessa e Finanziata

Per poter procedere con la compilazione del modulo di interesse è necessario prendere in carico la domanda per poterla lavorare.

Selezionare il bottone

PRENDI IN CARICO

per prendere in carico la pratica e renderla editabile.

### ARIA S.p.A.

| ← Indietro                               |                           | Titolo Pr                                    | ogetto - ID Domand                                   | la: 24534                                                 |                                            |              |
|------------------------------------------|---------------------------|----------------------------------------------|------------------------------------------------------|-----------------------------------------------------------|--------------------------------------------|--------------|
| Procedin<br>ICC e Spa                    | zi Pubblici               | <b>Stato Domanda</b><br>Ammesso e Finanziato | <b>Stato Processo</b><br>Richiesta Anticipo Validata | Soggetto Richiedente<br>FONDAZIONE MINOPRIO<br>ISTITUTO T | SCOPRI DI PIÙ<br>CONDIVIDI CON IL TUO GRUP | 990          |
|                                          |                           |                                              | Compila                                              |                                                           |                                            | • VISUALIZZA |
| RICHIESTA ANTICIPO VALID/                | ATA                       |                                              |                                                      |                                                           |                                            |              |
| DOMANDA DI ANTICI                        | PO VALIDATA               |                                              |                                                      |                                                           |                                            |              |
| Domanda di <i>l</i>                      | Anticipo Valio            | lata                                         |                                                      |                                                           |                                            |              |
| Dati di sintesi                          | ·                         |                                              |                                                      |                                                           |                                            |              |
| ld Domanda                               |                           |                                              | Denominazione                                        | 2                                                         |                                            |              |
| 24534                                    |                           |                                              | FON                                                  |                                                           |                                            |              |
| Codice Fiscale                           |                           |                                              | Titolo Progetto                                      |                                                           |                                            |              |
| 01235680137                              |                           |                                              | Titolo Proget                                        | to                                                        |                                            |              |
| <b>Avviso</b><br>La Domanda di Richiesta | a Anticipo è stata Valida | ıta                                          |                                                      |                                                           |                                            |              |
|                                          |                           | INSERISCI DESTINATARI                        | AVVIA RENDICONTAZIONE SALVA                          | BOZZA                                                     |                                            |              |

### Figura 7 Domanda presa in carico

Selezionare il bottone

AVVIA RENDICONTAZIONE

per accedere al modulo di rendicontazione creato dal sistema.

# 4. Rendicontazione

### 4.1 Modulo 1: Requisiti

| ← Indietro   | Titolo Progetto - ID Domanda: 24534  |                                       |                                                   |                  |                                    |                                           |               |
|--------------|--------------------------------------|---------------------------------------|---------------------------------------------------|------------------|------------------------------------|-------------------------------------------|---------------|
|              | Procedimento<br>ICC e Spazi Pubblici | Stato Domanda<br>Ammesso e Finanziato | Stato Processo<br>Rendicontazion<br>Intermedia FO | e                | Soggetto Richiedente<br>FON        | SCOPRI DI PIÙ<br>CONDIVIDI CON IL TUO GRU | PPO <b>()</b> |
|              |                                      |                                       | Compila                                           |                  |                                    |                                           | VISUALIZZA    |
| RENDICONTAZ  | IONE INTERMEDIA FO                   |                                       |                                                   |                  |                                    |                                           |               |
| REQUISI      | Π                                    |                                       |                                                   |                  |                                    |                                           |               |
| Requis       | iti                                  |                                       |                                                   |                  |                                    |                                           |               |
| Dati Gene    | rali Soggetto Proponente             | 1                                     |                                                   |                  |                                    |                                           |               |
| ld Domanda   |                                      |                                       |                                                   | Natura Giuridica | 1                                  |                                           |               |
| 24534        |                                      |                                       |                                                   | Fondazione (e    | sclusa fondazione bancaria)        |                                           |               |
| Denominazio  | one                                  |                                       |                                                   | Codice Fiscale   |                                    |                                           |               |
| FON          |                                      |                                       |                                                   | 012              |                                    |                                           |               |
| Partita Iva  |                                      |                                       |                                                   | Indirizzo PEC ch | e la Regione utilizzerà per le con | nunicazioni ufficiali relative al pr      | ogetto *      |
| 01           |                                      |                                       |                                                   | mail@pec.it      |                                    |                                           |               |
| Albo di Appa | rtenenza                             |                                       |                                                   |                  |                                    |                                           |               |
| Accreditato  | ) lavoro, Formazione sez. A          |                                       |                                                   |                  |                                    |                                           |               |
| Sede Lega    | ale                                  |                                       |                                                   |                  |                                    |                                           |               |
| Indirizzo    |                                      |                                       |                                                   | CAP              |                                    |                                           |               |
| PIAZZALE     |                                      |                                       |                                                   | 1                |                                    |                                           |               |
| Provincia    |                                      |                                       |                                                   | Comune           |                                    |                                           |               |
| Como         |                                      |                                       |                                                   | Ve               |                                    |                                           |               |
| Telefono *   |                                      |                                       |                                                   | Web Site         |                                    |                                           |               |
| 33           |                                      |                                       |                                                   |                  |                                    |                                           |               |

### ARIA S.p.A.

| Sede Operativa di Progetto                  |                                                 |
|---------------------------------------------|-------------------------------------------------|
| Indirizzo *                                 | Provincia *                                     |
|                                             | T                                               |
| Comune *                                    | CAP *                                           |
| ▼                                           | :                                               |
| Telefono *                                  |                                                 |
|                                             |                                                 |
|                                             |                                                 |
| Dati Anagrafici - Rappresentante Legale     |                                                 |
| Codice Fiscale                              | Cognome                                         |
| FRZ                                         | cognome                                         |
| Nome                                        | La richiesta di contributo verră firmata dal: * |
| nome                                        | Rappresentante Legale                           |
|                                             | O Firmatario                                    |
| Dati del Progetto                           |                                                 |
| Titolo Progetto                             | CUP                                             |
| Titolo Progetto                             | undefined                                       |
| Acronimo Identificativo del Titolo Progetto | Data di Avvio del Progetto                      |
| ТІТ                                         | 11/10/2019                                      |
| Durata del Progetto (Mesi)                  | Numero Destinatari                              |
| 5                                           | 25                                              |
| Numero di Team                              |                                                 |
| 2                                           |                                                 |
| Referente di Progetto                       |                                                 |
| Cognome *                                   | Nome *                                          |
|                                             |                                                 |
| Codice Fiscale *                            | Telefono *                                      |
|                                             |                                                 |
| Cellulare *                                 | Email *                                         |
|                                             |                                                 |
| Funzione all'interno dell'Organismo *       |                                                 |
|                                             |                                                 |
|                                             |                                                 |
| Esperienze Progettuali Soggetto Proponente  |                                                 |
| II ∧ ANNO ÷ PROGRAMMA O INIZIATIVA ÷ T      | ITOLO DEL PROGETTO O CORSO REALIZZATO ≑         |
| 1 1 programma T                             | itolo                                           |

| Accordo    | o di Partenariato       |                                                            |            |                                            |                                       |                             |  |
|------------|-------------------------|------------------------------------------------------------|------------|--------------------------------------------|---------------------------------------|-----------------------------|--|
| Sono Pres  | senti Partner per la re | alizzazione del Progetto?                                  | 9          | Sono state apportate v                     | variazioni nel Partenariato? *        |                             |  |
| Si         |                         |                                                            | (          | O Si                                       |                                       |                             |  |
|            |                         |                                                            | (          | No                                         |                                       |                             |  |
|            |                         |                                                            |            |                                            |                                       |                             |  |
| Partner    | 0                       |                                                            |            |                                            |                                       |                             |  |
| # 🔨 DE     | NOMINAZIONE 🗢           |                                                            | NATURA GIU | RIDICA 🗢                                   | ALBO DI APPARTENENZA 🗢                | VARIAZIONE DEL<br>PARTNER 🗢 |  |
| 1 FC       | DN                      |                                                            | Fondazione | e (esclusa fondazione                      | Accreditato lavoro, Formazione sez. A | Componente del              |  |
|            |                         |                                                            | bancaria)  |                                            |                                       | Partenariato                |  |
| 2 G/       | ALI                     |                                                            | Fondazione | e (esclusa fondazione                      | Formazione sez. A, Formazione sez. B, | Componente del              |  |
|            |                         |                                                            | bancaria)  |                                            | Accreditato lavoro                    | Partenariato                |  |
| Incubat    | ore di impresa co       | pinvolto nel progetto                                      |            |                                            |                                       |                             |  |
| L'incubato | re di Impresa è nell'e  | elenco Certificato del Ministero dello Sviluppo Economico? |            | Denominazione *                            |                                       |                             |  |
| Si         |                         |                                                            |            | PARCO TECNOLOGICO PADANO S.R.L SOCIO UNICO |                                       |                             |  |
| Natura Giu | uridica                 |                                                            |            | Codice Fiscale                             |                                       |                             |  |
| SOCIETA    | A RESPONSABILI          | TA' LIMITATA CON UNICO SOCIO                               |            | 03575650969                                |                                       |                             |  |
| Nominativ  | vo Rappresentante Le    | egale                                                      |            |                                            |                                       |                             |  |
| Nominat    | ivo rappresentante      | e legale                                                   |            |                                            |                                       |                             |  |
| Referen    | te di Progetto In       | cubatore                                                   |            |                                            |                                       |                             |  |
| Cognome    |                         |                                                            |            | Nome                                       |                                       |                             |  |
| Cognome    | 2                       |                                                            |            | Nome                                       |                                       |                             |  |
| Telefono   |                         |                                                            |            | Email                                      |                                       |                             |  |
| 3336985    | 5428                    |                                                            |            | mail@gmail.com                             |                                       |                             |  |
| Funzione   | all'interno dell'organi | ismo                                                       |            |                                            |                                       |                             |  |
| Funzione   | 1                       |                                                            |            |                                            |                                       |                             |  |
|            |                         |                                                            |            |                                            |                                       |                             |  |
| Esperie    | nze Progettuali I       | ncubatore                                                  |            |                                            |                                       |                             |  |
| * ^        | ANNO \$                 | PROGRAMMA O INIZIATIVA 🗢                                   | тіто       | LO DEL PROGETTO O CO                       | RSO REALIZZATO 🗢                      |                             |  |
| 1          | 2                       | Programma                                                  | Tito       | lo progetto                                |                                       |                             |  |
|            |                         |                                                            | avanti     | SALVA BOZZA                                |                                       |                             |  |

#### Figura 8 Modulo 1: Requisiti

Prendere visione dei Dati Generali Soggetto Proponente, dei dati della Sede Legale e compilare quelli mancanti richiesti.

Proseguire valorizzando i dati della Sede Operativa di Progetto e i Dati Anagrafici - Rappresentante Legale.

SI RICORDA CHE nel caso in cui la domanda NON verrà firmata dal legale rappresentante, sarà necessario inserire i dati del soggetto delegato

| Dati Anagrafici - Rappresentante Legale |                                                 |
|-----------------------------------------|-------------------------------------------------|
| Codice Fiscale                          | Cognome                                         |
| FRZVBR99L27G393R                        | cognome                                         |
| Nome                                    | La richiesta di contributo verrà firmata dal: * |
| nome                                    | O Rappresentante Legale                         |
|                                         | Firmatario                                      |
| Firmatario                              |                                                 |
| Codice Fiscale *                        | Cognome *                                       |
|                                         |                                                 |
| Nome *                                  |                                                 |
|                                         |                                                 |

### Figura 9 Firmatario diverso dal Legale Rappresentante

Proseguire la compilazione del modulo valorizzando i Dati del Progetto e i dati del Referente di Progetto.

Visionare l'Accordo di Partenariato che il sistema precompila con NO. Nel caso in cui ci siano variazioni, selezionare la voce SI e inserire le informazioni richieste.

| Accordo di Partenariato                                                  |                                                                                                    |
|--------------------------------------------------------------------------|----------------------------------------------------------------------------------------------------|
| Sono Presenti Partner per la realizzazione del Progetto?                 | Sono state apportate variazioni nel Partenariato? *                                                                |
| Si                                                                       | S1                                                                                                    |
|                                                                          | O No                                                                                                    |
| La variazione del Partenariato è stata approvata da Regione Lombardia? * | Documento di richiesta di variazione del partenariato e relativa autorizzazione da parte di<br>Regiona Lombardia * |
| S1                                                                       | vesto edf                                                                                                    |
| O No                                                                     | (24.4 kB)                                                                                                    |
|                                                                          |                                                                                                    |

### Figura 10 Accordo di partenariato

Nella tabella **Partner** sono riportati i soggetti del partenariato, selezionare la riga del partner di interesse per visualizzare la maschera

| Pandi oplino                                                                      |                                          |  |  |  |  |  |
|-----------------------------------------------------------------------------------|------------------------------------------|--|--|--|--|--|
| Rendicontazione Intermedia FO > Requisiti > Partner [2]                           | ×                                        |  |  |  |  |  |
| PARTNER                                                                           | A                                        |  |  |  |  |  |
|                                                                                   |                                          |  |  |  |  |  |
| Partner                                                                           |                                          |  |  |  |  |  |
|                                                                                   |                                          |  |  |  |  |  |
| Dati Generali                                                                     |                                          |  |  |  |  |  |
| Codice Fiscale *                                                                  | Denominazione                            |  |  |  |  |  |
| 05855530159                                                                       | GALDUS SOCIETA' COOPERATIVA SOCIALE      |  |  |  |  |  |
| Natura Giuridica                                                                  | Partita Iva                              |  |  |  |  |  |
| Fondazione (esclusa fondazione bancaria)                                          | 05855530159                              |  |  |  |  |  |
| Albo di Appartenenza                                                              |                                          |  |  |  |  |  |
|                                                                                   |                                          |  |  |  |  |  |
| Rappresentante Legale                                                             |                                          |  |  |  |  |  |
| Fordina Flamela                                                                   | former (                                 |  |  |  |  |  |
| PTLDCL61R04D355C                                                                  |                                          |  |  |  |  |  |
| Nome                                                                              | -0                                       |  |  |  |  |  |
| nome                                                                              |                                          |  |  |  |  |  |
|                                                                                   |                                          |  |  |  |  |  |
| Sede                                                                              |                                          |  |  |  |  |  |
| Indirizzo                                                                         | Provincia                                |  |  |  |  |  |
| VIA                                                                               | Milano                                   |  |  |  |  |  |
| Comune                                                                            | Cap                                      |  |  |  |  |  |
| Milano                                                                            | 20141                                    |  |  |  |  |  |
| Verierieri                                                                        |                                          |  |  |  |  |  |
| Vdridzioni                                                                        |                                          |  |  |  |  |  |
| Variazione del Partner *                                                          |                                          |  |  |  |  |  |
| Componente del Partenariato                                                       |                                          |  |  |  |  |  |
| Partner in Sostituzione     Disurgia del partner senza costituzione               |                                          |  |  |  |  |  |
| Rinuncia dei partner senza sostituzione     Binuncia del partner con sostituzione |                                          |  |  |  |  |  |
|                                                                                   |                                          |  |  |  |  |  |
| Esperienze Progettuali Partner * 🗗                                                | Esperienze Drogettuali Dartner * 🐴       |  |  |  |  |  |
|                                                                                   |                                          |  |  |  |  |  |
| # ANNO \$ PROGRAMMA O INIZIATIVA \$                                               | TITOLO DEL PROGETTO O CORSO REALIZZATO 🗢 |  |  |  |  |  |
| 1 2015 pro                                                                        | tit                                      |  |  |  |  |  |
|                                                                                   |                                          |  |  |  |  |  |
|                                                                                   | INDIETRO SALVA PARTNER ELIMINA           |  |  |  |  |  |
|                                                                                   |                                          |  |  |  |  |  |

#### Figura 11 Partenariato

SALVA PARTNER Prendere visione dei dati e compilare le in formazioni mancanti. Al termine selezionare per salvare i dati e tornare alla rendicontazione.

Concludere la compilazione compilando i dati mancanti dell'Incubatore di impresa coinvolto nel progetto e del Referente.

All'interno del modulo sono presenti i seguenti pulsanti:

SALVA BOZZA

cliccando su questo pulsante è possibile salvare in qualunque momento i dati immessi nella pratica per poi riprenderne la compilazione in un momento successivo.

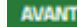

•

avann permette di accedere all'altra sezione da compilare.

#### ATTENZIONE

### I campi marcati dall'asterisco sono obbligatori.

Al termine della compilazione cliccare su

AVANTI per confermare i dati inseriti e passare al modulo successivo.

Il sistema effettua controlli sulle informazioni inserite nei termini di presenza dei dati obbligatori, formato e coerenza coi requisiti di partecipazione al bando. Nel caso in cui siano rispettate tutte le predette condizioni la pratica viene salvata e passa al modulo successivo, in caso contrario verrà segnalato in rosso il relativo messaggio di errore. Sarà necessario correggere i dati errati per poter proseguire.

### 4.2 Modulo 2: Scheda Finanziaria Rendicontazione

| ← Indietro                     | Titolo Progetto - ID Domanda: 24534 |                             |                                 |                 |                                             |                                          |
|--------------------------------|-------------------------------------|-----------------------------|---------------------------------|-----------------|---------------------------------------------|------------------------------------------|
| Pro                            | edimento                            | Stato Domanda               | Stato Processo                  |                 | Soggetto Richiedente                        | SCOPRI DI PIÙ                            |
| ICC 6                          | e Spazi Pubblici                    | Ammesso e Finanziato        | Rendicontazior<br>Intermedia FO | ne              | FON                                         | CONDIVIDI CON IL TUO GRUPPO              |
|                                |                                     |                             | Compila                         |                 |                                             | ♥<br>NISUALIZZA                          |
| RENDICONTAZIONE INT<br>PERSONA | ERMEDIA COSTI<br>LE                 |                             |                                 |                 |                                             |                                          |
| SCHEDA FINANZ                  | ARIA DI RENDICONTAZIONE             | -                           |                                 |                 |                                             |                                          |
| Scheda Fin                     | anziaria di Ren                     | dicontazione                |                                 |                 |                                             |                                          |
| Rendicontazion                 | e Costi diretti di Perso            | onale                       |                                 |                 |                                             |                                          |
| # A CODICE<br>FISCALE \$       | DENOMINAZIONE 🗘                     |                             |                                 |                 | NATURA GIURIDICA 🗢                          | TOTALE COSTO PERSONALE<br>RENDICONTATO ≑ |
| 1 0123568013                   | FON                                 |                             |                                 |                 | Fondazione (esclusa fondazione<br>bancaria) | 2.000,00 €                               |
| 2 0585553015                   | i9 GA                               |                             |                                 |                 | Fondazione (esclusa fondazione<br>bancaria) | 0,00 €                                   |
| A1 - Preparazio                | ne                                  |                             |                                 |                 |                                             |                                          |
| Indagine preliminare           | di mercato Ammesso                  |                             |                                 | Indagine prelin | ninare di mercato Rendicontato              |                                          |
| 5.000,00€                      |                                     |                             |                                 | 2.000,00€       |                                             |                                          |
| 1 000 00 E                     | izione Ammesso                      |                             |                                 | Ideazione e pro | ogettazione Rendicontato                    |                                          |
| Pubblicizzazione e p           | romozione del bando di sel          | ezione partecipanti Ammesso |                                 | Pubblicizzazior | ne e promozione del bando di selez          | ione partecipanti Rendicontato           |
| 500,00€                        |                                     |                             |                                 | 0,00€           |                                             |                                          |
| Selezione partecipa            | nti Ammesso                         |                             |                                 | Selezione parte | ecipanti Rendicontato                       |                                          |
| 25,00€                         |                                     |                             |                                 | 0,00€           |                                             |                                          |
| A2 - Realizzazio               | ne                                  |                             |                                 |                 |                                             |                                          |
| Docenza/Tutoraggio             | /mentoring Ammesso                  |                             |                                 | Docenza/Tutor   | aggio/mentoring Rendicontato                |                                          |
| 180.000,00€                    |                                     |                             |                                 | 0,00€           |                                             |                                          |

| A3 - Diffusione Risultati                                |                                                               |
|----------------------------------------------------------|---------------------------------------------------------------|
| Seminari e Workshop Ammesso                              | Seminari e Workshop Rendicontato                              |
| 10,00€                                                   | 0,00€                                                         |
| Elaborazione reports e studi Ammesso                     | Elaborazione reports e studi Rendicontato                     |
| 5.00€                                                    | 0.00€                                                         |
| Publicazioni finali Ammesso                              | -,                                                            |
| 800 É                                                    | 0.00 É                                                        |
|                                                          | 0,001                                                         |
| A4 - Direzione e Amministrazione                         |                                                               |
| Direzione Ammesso                                        | Direzione Rendicontato                                        |
| 100,00€                                                  | 0,00€                                                         |
| Coordinamento e Segreteria tecnico-organizzativa Ammesso | Coordinamento e Segreteria tecnico-organizzativa Rendicontato |
| 10,00€                                                   | 0,00€                                                         |
| Monitoraggio fisico-finanziario Ammesso                  | Monitoraggio fisico-finanziario Rendicontato                  |
| 1,00€                                                    | 0,00€                                                         |
| Rendicontazione Ammesso                                  | Rendicontazione Rendicontato                                  |
| 1,00 €                                                   | 0,00€                                                         |
| Valutazione finale del progetto Ammesso                  | Valutazione finale del progetto Rendicontato                  |
| 1.00€                                                    | 0.00€                                                         |
| Riepilogo Piano Economico                                |                                                               |
| A1 - Preparazione Ammesso                                | A1 - Preparazione Kendicontato                                |
| 0.525,00 E                                               | 2.000,00 €                                                    |
| A2 - Realizzazione Ammesso                               | A2 - Realizzazione Rendicontato                               |
| 180.000,00€                                              | 0,00 €                                                        |
| A3 - Diffusione Risultati Ammesso                        | A3 - Diffusione Risultati Rendicontato                        |
| 23,00€                                                   | 0,00€                                                         |
| A4 - Direzione e Amministrazione Ammesso                 | A4 - Direzione e Amministrazione Rendicontato                 |
| 113,00€                                                  | 0,00€                                                         |
| Totale A - Costi diretti di Personale Ammesso            | Totale A - Costi diretti di Personale Rendicontato            |
| 186.661,00 €                                             | 2.000,00€                                                     |
| B - Altri costi diretti + Costi indiretti Ammesso        | B - Altri costi diretti + Costi indiretti Rendicontato        |
| 74.664,40€                                               | 800,00€                                                       |
| Totale Costi di Progetto (A + B) Ammesso                 | Totale Costi di Progetto (A + B) Rendicontato                 |
| 261.325,00€                                              | 2.800,00 €                                                    |
| Anticipo Richiesto                                       | Totale da Liquidare                                           |
| 104.530,00€                                              | 107.330,00€                                                   |
| Coordinate bancarie                                      |                                                               |
| Istituto Di Credito *                                    | Agenzia *                                                     |
|                                                          |                                                               |
| Intestatario *                                           | IBAN *                                                        |
|                                                          |                                                               |
|                                                          |                                                               |
| INDIETRO                                                 | AVANTI SALVA BOZZA                                            |

### Figura 12 Scheda Finanziaria Rendicontazione

In questo modulo è necessario valorizzare i costi sostenuti.

Selezionare la riga del partner di interesse per visualizzarne il dettaglio e poter valorizzare le spese sostenute.

| Ran                                                                                             | di online                                                                      | _  |  |
|-------------------------------------------------------------------------------------------------|--------------------------------------------------------------------------------|----|--|
| Rendicontazione Intermedia Costi Personale > Scheda Finanziaria di Rendicontazione > Rendiconta | azione Costi diretti di Personale [2]                                          | ×  |  |
| RIPARTIZIONE COSTI                                                                              |                                                                                | •  |  |
|                                                                                                 |                                                                                |    |  |
| Ripartizione Costi                                                                              |                                                                                |    |  |
| Dati del Partner                                                                                |                                                                                |    |  |
| Codice Fiscale                                                                                  | Denominazione                                                                  |    |  |
| 058                                                                                             | GAL                                                                            |    |  |
| Natura Giuridica                                                                                | Partita Iva                                                                    |    |  |
| Fondazione (esclusa fondazione bancaria)                                                        | 058                                                                            |    |  |
|                                                                                                 |                                                                                |    |  |
| Attivazione FAD                                                                                 |                                                                                |    |  |
| E' stata attivata una FAD? *                                                                    |                                                                                |    |  |
| Si                                                                                              |                                                                                |    |  |
| O No                                                                                            |                                                                                |    |  |
|                                                                                                 |                                                                                |    |  |
| Personale                                                                                       |                                                                                |    |  |
| # ^ NOME ¢ COGNOME ¢ RISORSA ¢ COSTO TO                                                         | TALE \$ IMPORTO TOTALE GIUSTIFICATIVI \$                                       |    |  |
|                                                                                                 |                                                                                |    |  |
| A1 - Preparazione                                                                               |                                                                                |    |  |
| Indagine preliminare di mercato Ammesso                                                         | Indagine preliminare di mercato Rendicontato                                   |    |  |
| 525,00€                                                                                         | 0,00€                                                                          |    |  |
| Ideazione e progettazione Ammesso                                                               | Ideazione e progettazione Rendicontato                                         | ÷. |  |
| 0,00€                                                                                           | 0,00 €                                                                         |    |  |
| Pubblicizzazione e promozione del bando di selezione partecipanti Ammesso                       | Pubblicizzazione e promozione del bando di selezione partecipanti Rendicontato |    |  |
| 0,00€                                                                                           | 0,00€                                                                          |    |  |
| Selezione partecipanti Ammesso                                                                  | Selezione partecipanti Rendicontato                                            |    |  |
| 0,00€                                                                                           | 0,00 €                                                                         |    |  |
|                                                                                                 |                                                                                |    |  |
| A2 - Realizzazione                                                                              |                                                                                |    |  |
| Docenza/Tutoraggio/mentoring Ammesso                                                            | Docenza/Tutoraggio/mentoring Rendicontato                                      |    |  |
| 80.000,00€                                                                                      | 0,00 €                                                                         |    |  |
|                                                                                                 |                                                                                |    |  |
| A3 - Diffusione Risultati                                                                       |                                                                                |    |  |
| Seminari e Workshop Ammesso                                                                     | Seminari e Workshop Rendicontato                                               |    |  |
| 0,00€                                                                                           | 0,00€                                                                          |    |  |
| Elaborazione reports e studi Ammesso                                                            | Elaborazione reports e studi Rendicontato                                      |    |  |
| 0,00€                                                                                           | 0,00€                                                                          |    |  |
| Pubblicazioni finali Ammesso                                                                    | Pubblicazioni finali Rendicontato                                              |    |  |
| 0,00€                                                                                           | 0,00€                                                                          |    |  |
|                                                                                                 |                                                                                |    |  |

| Decision Remease       Decision Renderatada         QOC€       Conditionance & Segretaria tencise - organizzativa Rendecartada         QOC€       Conditionance & Segretaria tencise - organizzativa Rendecartada         QOC€       Conditionance Rendecartada         QOC€       Rendecartados Rennesso         QOC€       Conditionance Rendecartada         QOC€       Rendecartados Rennesso         QOC€       Conditionance Rendecartada         QOC€       Conditionance Rendecartada         QOC€       Conditionance Rendecartada         QOC€       Conditionance Rendecartada         QOC€       Conditionance Rendecartada         QOC€       Conditionance Rendecartada         QOC€       Conditionance Rendecartada         QOC0       Conditionance Rendecartada         QOC0       Conditionance Rendecartada         QOC0       Conditionance Rendecartada         QOC0       Conditionance Rendecartada         QOC0       Conditionance Rendecartada         QOC0       Conditionance Rendecartada         QOC0       Conditionance Rendecartada         QOC0       Conditionance Rendecartada         QOC0       Conditionance Rendecartada         QOC0       Condi         QOL0 <td< th=""><th>A4 - Direzione e Amministrazione</th><th></th></td<>                                                                                                    | A4 - Direzione e Amministrazione                                                                       |                                                               |                                              |  |  |  |
|----------------------------------------------------------------------------------------------------|----------------------------------------------------------------------------------------------------|---------------------------------------------------------------|----------------------------------------------|--|--|--|
| 0.00 €       Condimensation Segreteria teorico-organizzativa Ammesso         0.00 €       Condimensation Segreteria teorico-organizzativa Ammesso         0.00 €       Monitoragon Risco-functuion Ammesso         0.00 €       Rendomatoration Rendomatation         0.00 €       Monitoragon Risco-functuion Ammesso         0.00 €       Nonitoragon Risco-functuion Ammesso         0.00 €       Monitoragon Risco Risco Risco Rendomatato         0.00 €       Nonitoragon Risco Risco                                                                                                    | Direzione Ammesso                                                                                      | Direzione Rendicontato                                        |                                              |  |  |  |
| Contriamento o Segretaria tencico-organizzatora Ammesso       Conditiamento o Segretaria tencico-organizzatora Amdecontato         0.00 €       Montoraggio faico-francatario Ammesso       Montoraggio faico-francatario Ammesso         0.00 €       Montoragio faico-francatario Ammesso       Montoraggio faico-francatario Ammesso         0.00 €       Nontoragio faico-francatario Ammesso       Montoragio faico-francatario Ammesso         0.00 €       Nontoragio faico-francatario Ammesso       Non €         Nontoragio francatario Ammesso       Non €         Nontoragio faico-francatario Ammesso       Non €         None       None         An operatione Ammesso       An - Preparatione Rendicontato         20.00 €       None         An - Amizzatore Ammesso       An - Preparatione Rendicontato         20.00 €       None €         An - Amizzatore Ammesso       An - Divisione Rendicontato         20.00 €       None €         An - Ordicone Rendicontato       None €         0.00 €       None €         0.00 €       None €         0.00 €       None €         0.00 €       None €         0.00 €       None €         0.00 €       None €         0.00 €       None €         0.00 €       None €                                                                                                    | 0,00€                                                                                                  | 0,00 €                                                        |                                              |  |  |  |
| 0.06 €       0.00 €         Mantoragio fisio-financiano Ammesso       0.00 €         0.06 €       0.00 €         Mantoragio fisio-financiano Ammesso       0.00 €         0.06 €       0.00 €         Valuatione finale did progetto Ammesso       0.00 €         0.06 €       0.00 €         Paperatione Pame Sconomico         Al-Preparatione Rendicontato         0.00 €       0.00 €         1.1 - Preparatione Ammesso       A1 - Preparatione Rendicontato         0.20,00 €       0.00 €         1.2 - Resitzazione Ammesso       A1 - Preparatione Rendicontato         0.00 €       0.00 €         1.3 - Officione Resultati Ammesso       0.00 €         1.4 - Drestora e Ammesso       0.00 €         1.5 - Drestore e Amministrazione Rendicontato       0.00 €         1.6 - Orestore e Amministrazione Rendicontato       0.00 €         1.6 - Drestore e Amministrazione Rendicontato       0.00 €         1.6 - Drestore e Amministrazione Rendicontato       0.00 €         1.6 - Drestore e Amministrazione Rendicontato       0.00 €         1.6 - Drestore e Amministrazione Rendicontato       0.00 €         1.6 - Drestore e Amministrazione Rendicontato       0.00 €         1.6 - Drestore e Ammesiore Independe Ammesso                                                                                                    | Coordinamento e Segreteria tecnico-organizzativa Ammesso                                               | Coordinamento e Segreteria tecnico-organizzativa Rendicontato |                                              |  |  |  |
| Montoraggio fisio-financiano Ammesio       0.00 €         Rendicionatione Ammesio       0.00 €         Valuatione finale del progetto Ammesio       0.00 €         Valuatione finale del progetto Ammesio       0.00 €         Congetto Ammesio       0.00 €         Valuatione finale del progetto Ammesio       0.00 €         Preplego Ripartizione Plane Economico       0.00 €         A1 - Preparazione Ammesio       0.00 €         S25.00 €       0.00 €         A2 - Realizzazione Rendicontato       0.00 €         A3 - Dirizone Randitati Ammesio       0.00 €         A3 - Dirizone Rendicontato       0.00 €         A4 - Dirizone Rendicontato       0.00 €         A3 - Dirizone Rendicontato       0.00 €         A3 - Dirizone Rendicontato       0.00 €         A - Dirizone Rendicontato       0.00 €         A - Dirizone Rendicontato       0.00 €         A - Dirizone Rendicontato       0.00 €         B - Addrizonate Ammesio       0.00 €         B - Addrizonate Ammesio       0.00 €         B - Addrizonate Ammesio       0.00 €         B - Addrizonate Ammesio       0.00 €         B - Addrizonate Ammesio       0.00 €         B - Addrizonate Ammesio       0.00 €         B - Diri                                                                                                    | 0,00€                                                                                                  | 0,00 €                                                        |                                              |  |  |  |
| 0.00 €       Redications Ammess       Rendications Ammessi       Rendications Ammessi         0.00 €       0.00 €         0.00 €       0.00 €         Replications Plane del progetto Rendicatatos         0.00 €       0.00 €         Replicatione Plane Economico         Al - Preparazione Rendicatatos         0.00 €         Sectore Ammessio         Al - Preparazione Rendicatatos         Replicatione Ammessio         Al - Preparazione Rendicatatos         Replicatione Ammessio         Al - Preparazione Rendicatatos         Replicatione Rendicatatos         Rendicatatione Rendicatatos         Rendicatatione Rendicatatos         Rendicatatione Rendicatatos         Rendicatatione Rendicatatos         Rendicatatione Rendicatatos         Rendicatidati Rendicatatos         Rendicatidati Rendicatatos         Rendicatidati Rendicatatos         Rendicatidati Rendicatatos         Rendicatidati Rendicatatos         Rendicatidati Rendicatatos         Rendicatida Rendicatatos <td c<="" th=""><th>Monitoraggio fisico-finanziario Ammesso</th><th>Monitoraggio fisico-finanziario Rendicontato</th></td>                                                                                                    | <th>Monitoraggio fisico-finanziario Ammesso</th> <th>Monitoraggio fisico-finanziario Rendicontato</th> | Monitoraggio fisico-finanziario Ammesso                       | Monitoraggio fisico-finanziario Rendicontato |  |  |  |
| Redicantacione Rendicionatio         QOGE           Quada con finale del progetto Ammesso         Valutazione Finale del progetto Rendicontato           QOG         QOGE           Exploigo Ripartizione Plano Economico         A1 - Preparazione Rendicontato           S25,00€         QOGE           A1 - Preparazione Ammesso         A1 - Preparazione Rendicontato           S25,00€         QOGE           A2 - Realizzazione Ammesso         A2 - Realizzazione Rendicontato           S0,000€         QOGE           A3 - Ottobaroe Ranultati Ammesso         A3 - Realizzazione Rendicontato           QOQ0€         QOGE           A3 - Ottobaroe Ranultati Ammesso         A3 - Realizzazione Rendicontato           QOQ0€         QOQE           A - Dresione e Amministrazione Ammesso         A3 - Dresione e Amministrazione Rendicontato           QOQ0€         QOQE           A - Dresione e Amministrazione Ammesso         A - Dresione e Amministrazione Rendicontato           QOS2         QOGE           Solate Costi diretti Ammesso         GONE           A - Dresione e Ammensio         GONE           Solate Costi diretti Ammesso         GONE           Solate Costi diretti Ammesso         GONE           Solate Costi diretti Alammesso         GONE <td< th=""><th>0,00€</th><th>0,00 €</th></td<>                                                                                                    | 0,00€                                                                                                  | 0,00 €                                                        |                                              |  |  |  |
| 0.0€       0.0€         Valuatione finale del progetto Annnesso       0.00€         0.0€       0.0€         Replicago Ripartizione Plano Economico         A1 - Preparazione Ammesso       A1 - Preparazione Rendicontato         0.00€       0.00€         A2 - Realizzazione Ammesso       A1 - Preparazione Rendicontato         0.000€       0.00€         A2 - Realizzazione Ammesso       A2 - Realizzazione Rendicontato         0.000€       0.00€         A3 - Othubane Reaultati Ammesso       0.00€         A - Drezione Amministrazione Ammesso       0.00€         A - Drezione Amministrazione Ammesso       0.00€         A - Drezione Amministrazione Ammesso       0.00€         A - Drezione Amministrazione Ammesso       0.00€         A - Drezione Amministrazione Ammesso       0.00€         0.00€       0.00€         1.10 - Costi diretti Ammesso       0.00€         2.210.00€       0.00€         1.21.735.00€       0.00€         1.21.735.00€       0.00€         1.21.735.00€       0.00€         1.21.735.00€       0.00€         1.21.735.00€       0.00€         1.21.735.00€       0.00€         1.21.735.00€       0.00€ </th <th>Rendicontazione Ammesso</th> <th>Rendicontazione Rendicontato</th>                                                                                                    | Rendicontazione Ammesso                                                                                | Rendicontazione Rendicontato                                  |                                              |  |  |  |
| Valutatione finale del progetto Ammesso     0,00 €       An Orgetarizione Plano Economico     A1 - Preparatione Rendicontato       525.00 €     0.00 €       A2 - Realizzatione Ammesso     A1 - Preparatione Rendicontato       600000     0.00 €       A3 - Diffusione Risultati Ammesso     A2 - Realizzatione Rendicontato       600000     0.00 €       A3 - Diffusione Risultati Ammesso     A3 - Diffusione Risultati Rendicontato       0,00 €     0.00 €       A4 - Direzione e Amministrazione Ammesso     A3 - Diffusione Risultati Rendicontato       0,00 €     0.00 €       A3 - Diffusione Risultati Ammesso     A3 - Diffusione Risultati Rendicontato       0,00 €     0.00 €       A4 - Direzione e Amministrazione Rendicontato     0.00 €       0,00 €     0.00 €       8 - Atri costi diretti Ammesso     Do0 €       8 - Atri costi diretti Ammesso     B - Atri costi idretti Ammesso       0,00 €     0.00 €       12 2 10,00 €     0.00 €       12 2 2 10,00 €     0.00 €       12 2 7 3,00 €     0,00 €       Ixti Documenti I     Image: Sector Sector Sect                                                                                                    | 0,00€                                                                                                  | 0,00€                                                         |                                              |  |  |  |
| 0,00€         0,00€           Replay Ripartizione Plano Economico           A1 - Preparazione Ammesso         A1 - Preparazione Rendicontato           255.00 €         0,00 €           A2 - Realizzazione Ammesso         A2 - Realizzazione Rendicontato           0000,00 €         0,00 €           A3 - Diffusione Risultati Ammesso         A3 - Diffusione Risultati Rendicontato           0,000,€         0,00 €           A4 - Drezione e Amministrazione Ammesso         A3 - Diffusione Risultati Rendicontato           0,000,€         0,00 €           A4 - Drezione e Amministrazione Rendicontato         0,00 €           0,000,€         0,00 €           A - Drezione e Amministrazione Rendicontato         0,00 €           0,000,€         0,00 €           A - Drezione e Amministrazione Rendicontato         0,00 €           0,000,€         0,00 €           0,000,€         0,00 €           0,000,€         0,00 €           0,000,€         0,00 €           0,000,€         0,00 €           0,000,€         0,00 €           12,735,00,€         0,00 €           Ittr Documenti €         Escrazome e           Ittr Documenti €         DESCRZOME €                                                                                                    | Valutazione finale del progetto Ammesso                                                                | Valutazione finale del progetto Rendicontato                  |                                              |  |  |  |
| Heiplingo Ripartizione Plano Economico         A1 - Preparazione Ammesso       A1 - Preparazione Rendicontato         525,00 €       0,00 €         A2 - Realizzazione Ammesso       A2 - Realizzazione Rendicontato         80.000 €       0,00 €         A3 - Diffusione Risultati Ammesso       0,00 €         A3 - Diffusione Risultati Ammesso       0,00 €         A - Direzione e Amministrazione Ammesso       0,00 €         0,00 €       0,00 €         0,00 €       0,00 €         10 date A - Costi diretti di Personale Ammesso       0,00 €         0,00 €       0,00 €         10 date A - Costi diretti di Personale Ammesso       0,00 €         10 date A - Costi diretti di Personale Ammesso       0,00 €         10 date Costi diretti 4 Costi indiretti Ammesso       0,00 €         12 dato Costi diretti 4 Costi indiretti Ammesso       0,00 €         12 dato Costi diretti 4 Costi indiretti Ammesso       0,00 €         12 dato Costi diretti 4 Costi indiretti Ammesso       0,00 €         12 data Costi diretti 4 (A + B) Ammesso       0,00 €         12 data Costi diretti 4, A B) Ammesso       0,00 €         12 data Costi diretti 4, A B) Ammesso       0,00 €         12 data Costi diretti 4, A B) Ammesso       0,00 €         14 casti darea Costi diretti                                                                                                    | 0,00€                                                                                                  | 0,00€                                                         |                                              |  |  |  |
| A1 - Preparazione Ammesso       A1 - Preparazione Rendicontato         525,00€       0,00€         A2 - Realizzacione Ammesso       A2 - Realizzacione Rendicontato         80,000,00€       0,00€         A3 - Diffusione Risultati Ammesso       A3 - Diffusione Risultati Rendicontato         0,00€       0,00€         A4 - Direzione e Amministrazione Ammesso       A4 - Direzione Amministrazione Rendicontato         0,00€       0,00€         A4 - Direzione e Amministrazione Rendicontato       0,00€         0,00€       0,00€         0,525,00€       0,00€         0,525,00€       0,00€         0,525,00€       0,00€         0,525,00€       0,00€         0,525,00€       0,00€         12,735,00€       0,00€         Attri Documenti I       DESCR20NE €         I12,735,00€       0,00€         Introper E       Introper E         Introper E       Introper E         Introper E       Introper E         Introper E       Introper E         Introper E       Introper E         Introper E       Introper E         Introper E       Introper E         Introper E       Introper E         Introper E                                                                                                    | Riepilogo Ripartizione Piano Economico                                                                 |                                                               |                                              |  |  |  |
| 525,00€       0,00 €         A2 - Realizzazione Ammesso       A2 - Realizzazione Rendicontato         80,000,00 €       0,00 €         A3 - Diffusione Risultati Ammesso       A3 - Diffusione Risultati Rendicontato         0,00 €       0,00 €         A4 - Direzione e Amministrazione Ammesso       A4 - Direzione e Amministrazione Rendicontato         0,00 €       0,00 €         A4 - Direzione e Amministrazione Rendicontato       0,00 €         0,00 €       0,00 €         0,525,00 €       0,00 €         0,525,00 €       0,00 €         0,512,00 €       0,00 €         12,210,00 €       0,00 €         Totale Costi di Progetto (A + B) Ammesso       0,00 €         12,735,00 €       0,00 €         Attri Documenti €       0,00 €         Introducti I Progetto (A + B) Ammesso       0,00 €         I L2,735,00 €       0,00 €         I L2,735,00 €       0,00 €         I L2,735,00 €       0,00 €         I L2,735,00 €       0,00 €         I L2,735,00 €       0,00 €         I L2,735,00 €       0,00 €         I L2,735,00 €       0,00 €         I L2,735,00 €       0,00 €         I L2,735,100 €       I L2,000 € <tr< td=""><td>A1 - Preparazione Ammesso</td><td>A1 - Preparazione Rendicontato</td></tr<>                                                                                                    | A1 - Preparazione Ammesso                                                                              | A1 - Preparazione Rendicontato                                |                                              |  |  |  |
| A2 - Realizzazione Ammesso       A2 - Realizzazione Rendicontato         80.000,00 €       ,00 €         A3 - Diffusione Risultati Ammesso       A3 - Diffusione Risultati Rendicontato         0,00 €       ,000 €         A4 - Direzione e Amministrazione Ammesso       A4 - Direzione e Amministrazione Rendicontato         0,00 €       ,000 €         A4 - Direzione e Amministrazione Rendicontato       ,000 €         0,00 €       ,000 €         10tale A - Costi diretti di Personale Ammesso       ,000 €         80.525,00 €       ,000 €         8 - Atri costi diretti i Ammesso       ,000 €         8 - Atri costi diretti i Ammesso       ,000 €         10tale Costi indiretti Ammesso       ,000 €         10tale Costi indiretti Ammesso       ,000 €         112,735,00 €       ,000 €         Atri Documenti €                                                                                                    | 525,00€                                                                                                | 0,00€                                                         |                                              |  |  |  |
| 80.000,00 €       0,00 €         A3 - Diffusione Risultati Rendicontato       0,00 €         A4 - Direzione e Amministrazione Ammesso       0,00 €         A4 - Direzione e Amministrazione Ammesso       A4 - Direzione e Amministrazione Rendicontato         0,00 €       0,00 €         Totale A - Costi diretti di Personale Rendicontato       0,00 €         80.525,00 €       0,00 €         9.1 Tri costi diretti + Costi indiretti Ammesso       0,00 €         9.2 1,000 €       0,00 €         1 12,735,00 €       0,00 €         1 12,735,00 €       0,00 €         Atri Documenti €       0,00 €         I 12,735,00 €       0,00 €         I 12,735,00 €       0,00 €         I 12,735,00 €       0,00 €         I 12,735,00 €       0,00 €         I 12,735,00 €       0,00 €         I 12,735,00 €       0,00 €         I 12,735,00 €       0,00 €         I 12,735,00 €       0,00 €         I 12,735,00 €       0,00 €         I 12,735,00 €       0,00 €         I 12,735,00 €       0,00 €         I 12,735,00 €       0,00 €         I 12,735,00 €       0,00 €         I 12,735,00 €       0,00 €                                                                                                    | A2 - Realizzazione Ammesso                                                                             | A2 - Realizzazione Rendicontato                               |                                              |  |  |  |
| A3 - Diffusione Risultati Ammesso A3 - Diffusione Risultati Rendicontato 0,00 € 0,00 €<br>A4 - Direzione e Amministrazione Ammesso A4 - Direzione e Amministrazione Rendicontato 0,00 € 0,00 €<br>Totale A - Costi diretti di Personale Ammesso Totale A - Costi diretti di Personale Rendicontato 0,00 €<br>B - Altri costi diretti 4 Costi indiretti Ammesso B - Altri costi indiretti Rendicontato 0,00 €<br>Totale Costi di Progetto (A + B) Ammesso B - Altri costi indiretti Rendicontato 0,00 €<br>Attri Documenti €<br>Costi di Progetto (A + B) Ammesso Totale Costi di Progetto (A + B) Rendicontato 0,00 €<br>Totale Costi di Progetto (A + B) Ammesso Totale Costi di Progetto (A + B) Rendicontato 0,00 €<br>Totale Costi di Progetto (A + B) Ammesso Totale Costi di Progetto (A + B) Rendicontato 0,00 €<br>Totale Costi di Progetto (A + B) Ammesso Totale Costi di Progetto (A + B) Rendicontato 0,00 €<br>Totale Costi di Progetto (A + B) Ammesso Totale Costi di Progetto (A + B) Rendicontato 0,00 €<br>Totale Costi di Progetto (A + B) Ammesso Totale Costi di Progetto (A + B) Rendicontato 0,00 €<br>Totale Costi di Progetto (A + B) Ammesso Totale Costi di Progetto (A + B) Rendicontato 0,00 €<br>Totale Costi di Progetto (A + B) Rendicontato 0,00 €<br>Totale Costi di Progetto (A + B) Rendicontato 0,00 €<br>Totale Costi di Progetto (A + B) Rendicontato 0,00 €<br>Totale Costi di Progetto (A + B) Rendicontato 0,00 €<br>I MDIETRO DESCRIZIONE €<br>MIDIETRO DESCRIZIONE €<br>MIDIETRO SALVA RENDICONTAZIONE COSTI DIRETTI DI PERSONALE                                                                                                    | 80.000,00€                                                                                             | 0,00€                                                         |                                              |  |  |  |
| 0,00 € 0,00 € 0,00 € A4 - Direzione e Amministrazione Ammesso A4 - Direzione e Amministrazione Rendicontato 0,00 € 0,00 € 0,00  | A3 - Diffusione Risultati Ammesso                                                                      | A3 - Diffusione Risultati Rendicontato                        |                                              |  |  |  |
| A4 - Direzione e Amministrazione Ammesso       A4 - Direzione e Amministrazione Rendicontato         0,00 €       0,00 €         Totale A - Costi diretti di Personale Ammesso       Totale A - Costi diretti di Personale Rendicontato         80.525,00 €       0,00 €         B - Altri costi diretti Ammesso       B - Altri costi diretti + Costi indiretti Rendicontato         32.210,00 €       0,00 €         Totale Costi di Progetto (A + B) Ammesso       Totale Costi di Progetto (A + B) Rendicontato         112.735,00 €       0,00 €         Attri Documenti €       DESCRIZIONE \$         Im no DESCRIZIONE \$       INDIETRO         SALVA RENDICONTAZIONE COSTI DIRETTI DI PERSONALE       XALVA RENDICONTAZIONE COSTI DIRETTI DI PERSONALE                                                                                                    | 0,00 €                                                                                                 | 0,00€                                                         |                                              |  |  |  |
| 0,00 € 0,00 € 7ctale A - Costi diretti di Personale Ammesso 7ctale A - Costi diretti di Personale Rendicontato 7ctale A - Costi diretti di Personale Rendicontato 7ctale A - Costi diretti di Personale Rendicontato 7ctale Costi diretti + Costi indiretti Ammesso 7ctale Costi diretti + Costi indiretti Rendicontato 7ctale Costi diretti + Costi indiretti Ammesso 7ctale Costi di Progetto (A + B) Ammesso 7ctale Costi di Progetto (A + B) Ammesso 7ctale Costi di Progetto (A + B) Rendicontato 7ctale Costi di Progetto (A + B) Ammesso 7ctale Costi di Progetto (A + B) Rendicontato 7ctale Costi di Progetto (A + B) Rendicontato | A4 - Direzione e Amministrazione Ammesso                                                               | A4 - Direzione e Amministrazione Rendicontato                 |                                              |  |  |  |
| Totale A - Costi diretti di Personale Remdicontato         80.525,00€       0,00 €         B - Altri costi diretti - Costi indiretti Ammesso       B - Altri costi diretti - Costi indiretti Rendicontato         32.210,00€       0,00 €         Totale Costi di Progetto (A + B) Ammesso       0,00 €         Totale Costi di Progetto (A + B) Ammesso       0,00 €         Altri Documenti €       0,00 €         M       DESCRIZIONE \$         INDIETRO       SALVA RENDICONTAZIONE COSTI DIRETTI DI PERSONALE                                                                                                    | 0,00€                                                                                                  | 0,00 €                                                        |                                              |  |  |  |
| 80.525,00 €       0,00 €         B - Altri costi diretti + Costi indiretti Ammesso       B - Altri costi diretti + Costi indiretti Rendicontato         32.210,00 €       0,00 €         Totale Costi di Progetto (A + B) Ammesso       Totale Costi di Progetto (A + B) Rendicontato         112.735,00 €       0,00 €         Altri Documenti €       0,00 €         Image: Altri Ammesso       0,00 €         Image: Altri Documenti €       0,00 €         Image: Altri Documenti €       Image: Altri Documenti €         Image: Altri Documenti €       Image: Altri Documenti €         Image: Altri Documenti €       Image: Altri Documenti €                                                                                                    | Totale A - Costi diretti di Personale Ammesso                                                          | Totale A - Costi diretti di Personale Rendicontato            |                                              |  |  |  |
| B - Altri costi diretti + Costi idiretti Ammesso B - Altri costi diretti + Costi idiretti Rendicontato 32.2 10,00 € Totale Costi di Progetto (A + B) Ammesso Totale Costi di Progetto (A + B) Rendicontato 112.735,00 € 0,00 € Altri Documenti €                                                                                                    | 80.525,00€                                                                                             | 0,00€                                                         |                                              |  |  |  |
| 32.210,00 € Totale Costi di Progetto (A + B) Ammesso Totale Costi di Progetto (A + B) Rendicontato 112.735,00 €  Altri Documenti                                                                                                    | B - Altri costi diretti + Costi indiretti Ammesso                                                      | B - Altri costi diretti + Costi indiretti Rendicontato        |                                              |  |  |  |
| Totale Costi di Progetto (A + B) Ammesso       Totale Costi di Progetto (A + B) Rendicontato         112.735,00 €       0,00 €         Altri Documenti €          # ^       DESCRIZIONE €         INDIETRO       SALVA RENDICONTAZIONE COSTI DIRETTI DI PERSONALE                                                                                                    | 32.210,00€                                                                                             | 0,00 €                                                        |                                              |  |  |  |
| 112.735,00 € 0,00 €<br>Altri Documenti €<br># ^ DESCRIZIONE \$<br>INDIETRO SALVA RENDICONTAZIONE COSTI DIRETTI DI PERSONALE                                                                                                    | Totale Costi di Progetto (A + B) Ammesso                                                               | Totale Costi di Progetto (A + B) Rendicontato                 |                                              |  |  |  |
| Altri Documenti                                                                                                    | 112.735,00€                                                                                            | 0,00€                                                         |                                              |  |  |  |
| #      DESCRIZIONE                                                                                                    | Altri Documenti 🕒                                                                                      | Altri Documenti 🕒                                             |                                              |  |  |  |
| INDIETRO SALVA RENDICONTAZIONE COSTI DIRETTI DI PERSONALE                                                                                                    | # ^ DESCRIZIONE \$                                                                                     |                                                               |                                              |  |  |  |
| INDIETRO SALVA RENDICONTAZIONE COSTI DIRETTI DI PERSONALE                                                                                                    |                                                                                                    | *                                                             |                                              |  |  |  |
|                                                                                                    |                                                                                                    | INDIETRO SALVA RENDICONTAZIONE COSTI DIRETTI DI PERSONALE     |                                              |  |  |  |

### Figura 13 Ripartizione costi

Prendere visiona dei dati presenti e selezionare

per compilare le spese del Personale.

CARICA

| Rand                                                                                                 | ti online                                    |
|----------------------------------------------------------------------------------------------------|----------------------------------------------|
| Rendicontazione Intermedia Costi Personale > Ripartizione Costi > Rendicontazione Costi diretti di I | Personale [2] > Personale [1]                |
| PERSONALE                                                                                            |                                              |
| Personale                                                                                            |                                              |
| Personale                                                                                            |                                              |
| Codice Fiscale *                                                                                     | Cognome *                                    |
|                                                                                                    |                                              |
| Nome *                                                                                               | Attivită *                                   |
|                                                                                                    |                                              |
| Risorsa *                                                                                            | Macrovoce *                                  |
| O Interna                                                                                            | - Seleziona - 🔻 🔻                            |
| ○ Esterna                                                                                            |                                              |
| Voce di Costo *                                                                                      | Costo per ora *                              |
| - Seleziona -                                                                                        |                                              |
| Numero ore lavorate *                                                                                | Costo Totale                                 |
|                                                                                                    | E                                            |
| Importo Totale Giustificativi                                                                        | Ordine di Servizio / Lettera di Incarico *   |
| 0,00 €                                                                                               | CARICA                                       |
| Prospetto di ricostruzione del costo orario *                                                        | Timesheet *                                  |
| CARICA                                                                                               | CARICA                                       |
| La risorsa era già stata indicata in fase di presentazione del Progetto?                             |                                              |
| O 51                                                                                                 |                                              |
| No                                                                                                   |                                              |
| Giustificativi di Spesa                                                                              |                                              |
| # ^ VOCE DI SPESA \$ NUMERO DOCUMENTO \$ TIPO DOCUMENTO                                              | ♦ IMPORTO DOCUMENTO IMPUTABILE AL PROGETTO ♦ |
|                                                                                                    |                                              |
|                                                                                                    | INDIETRO SALVA PERSONALE ELIMINA             |
| Pubblicazioni finali Ammesso                                                                         | Pubblicazioni finali Rendicontato            |

### Figura 14 Personale

Compilare i Dati del personale richiesti, effettuare il download dei documenti elencati tramite il bottone

| La risorsa era già stata indicata in fase di presentazione del Progetto? | Curriculum Vitae * |
|--------------------------------------------------------------------------|--------------------|
| ● Si                                                                     | CARICA             |
| ○ No                                                                     |                    |
| Comunicazione di variazione Risorsa *                                    |                    |
| CARICA                                                                   |                    |
|                                                                          |                    |

### Figura 15 Risorsa già indicata

Nel caso in cui la risorsa era già stata indicata in fase di presentazione del Progetto, selezionare la voce SI e caricare i documenti richiesti.

Proseguire la compilazione selezionando il bottone O per inserire il Giustificativo di spesa.

per

| Rand                                                                                               | i online                                            |
|----------------------------------------------------------------------------------------------------|-----------------------------------------------------|
| Rendicontazione Intermedia Costi Personale > Personale > Rendicontazione Costi diretti di Personal | e [2] > Personale [1] > Giustificativi di Spesa [1] |
| GIUSTIFICATIVI                                                                                     |                                                     |
| Giustificativi                                                                                     |                                                     |
| Giustificativo di spesa                                                                            |                                                     |
| Voce di Spesa                                                                                      | Numero Dacumento *                                  |
| Spese per il personale                                                                             |                                                     |
| Tipo Documento *                                                                                   | Data Documento *                                    |
| - Seleziona -                                                                                      | /_/ ==== 🛱                                          |
| Importo Documento imputabile al progetto *                                                         | Iva recuperabile *                                  |
|                                                                                                    | <u>ि</u> इ                                          |
|                                                                                                    | O No                                                |
| Tipo Pagamento *                                                                                   | Giustificativi di spesa e di pagamento *            |
| - Seleziona -                                                                                      | CARICA                                              |
|                                                                                                    |                                                     |
|                                                                                                    | INDIETRO SALVA GIUSTIFICATIVI DI SPESA ELIMINA      |
| 500,00€                                                                                            | 0,00€                                               |

#### Figura 16 Giustificativo

Compilare la maschera inserendo i dati e i file richiesti. Al termine selezionare SALVA GIUSTIFICATIVO DI SPESA confermare i dati e tornare al sotto modulo.

SI RICORDA CHE le operazioni sopra descritte sono da ripetere per tutti i giustificativi di spesa di interesse.

Proseguire la compilazione del sotto modulo selezionando il bottone • per inserire la documentazione amministrativa.

| Personale [2] > Altri Documenti [1] | ×                                                                                 |
|-------------------------------------|-----------------------------------------------------------------------------------|
|                                     |                                                                                   |
|                                     |                                                                                   |
|                                     |                                                                                   |
| Descrizione *                       | _                                                                                 |
|                                     |                                                                                   |
|                                     |                                                                                   |
| INDIETRO SALVA ALTRI DOCUMEN        |                                                                                   |
|                                     | Personale [2] > Altri Documenti [1]  Descrizione *  INDIETRO SALVA ALTRI DOCUMENT |

### Figura 17 Documentazione amministrativa

Compilare il dettaglio del documento e caricarlo a sistema tramite il bottone CARICA. Al termine selezionale

SALVA ALTRI DOCUMENTI

per salvare l'upload.

Una volta compilato tutto il sotto modulo Personale, selezionare il bottone

Il sistema riporterà al sotto modulo Attività. Sarà necessario ripetere le operazioni sopra descritte per tutte le voci di spesa del personale.

SALVA RENDICONTAZIONE COSTI DIRETTI DI PERSONALE

per salvare tutti i dati inseriti e tornare al

Al termine selezionare il bottone modulo 2.

### ATTENZONE

È necessario ripetere le operazioni sopra descritte per rendicontare le spese di tutti i soggetti partner.

AVANTI

Il sistema aggiornerà i dati economici in funzione di quanto rendicontato.

Concludere la compilazione del Modulo 2 inserendo le Coordinate bancarie.

Al termine della compilazione, cliccare su

per confermare i dati inseriti e passare alla sezione successiva.

Il sistema effettua controlli sulle informazioni inserite nei termini di presenza dei dati obbligatori, formato e coerenza coi requisiti di partecipazione al bando. Nel caso in cui siano rispettate tutte le predette condizioni la pratica viene salvata e passa al modulo successivo, in caso contrario verrà segnalato in rosso il relativo messaggio di errore. Sarà necessario correggere i dati errati per poter proseguire.

### 4.1 Modulo 3: Documenti

| ← Indietro  | Indietro Titolo Progetto - ID Domanda: 24534 |                                       |                                                    |                             |                                            |                                |
|-------------|----------------------------------------------|---------------------------------------|----------------------------------------------------|-----------------------------|--------------------------------------------|--------------------------------|
|             | Procedimento                                 | Stato Domanda<br>Ammesso e Finanziato | Stato Processo<br>Rendicontazione<br>Intermedia FO | Soggetto Richiedente<br>FO≬ | SCOPRI DI PIÙ<br>CONDIVIDI CON IL TUO GRUP | P0 ()                          |
|             |                                              |                                       | Compila                                            |                             |                                            | <ul> <li>VISUALIZZA</li> </ul> |
| RENDICO     | NTAZIONE INTERMEDIA -<br>DOCUMENTI           |                                       |                                                    |                             |                                            |                                |
| DOCU        | MENTI                                        |                                       |                                                    |                             |                                            |                                |
| Docur       | menti                                        |                                       |                                                    |                             |                                            |                                |
| Docume      | nti da Scaricare                             |                                       |                                                    |                             |                                            |                                |
| Domanda     | a di liquidazione interme                    | edia                                  | Giustificat                                        | tivi di Spesa               |                                            |                                |
| Docume      | nti da Caricare                              |                                       |                                                    |                             |                                            |                                |
| Domanda     | di liquidazione intermedia l                 | Firmata *                             | Relazione i                                        | ntermedia di progetto *     |                                            |                                |
| CARICA      |                                              |                                       | CARICA                                             |                             |                                            |                                |
| Giustificat | ivi di Spesa *                               |                                       |                                                    |                             |                                            |                                |
| CARICA      |                                              |                                       |                                                    |                             |                                            |                                |
|             |                                              |                                       |                                                    |                             |                                            |                                |
| Docume      | nti da Caricare FAD                          |                                       |                                                    |                             |                                            |                                |
| Calendario  | *                                            |                                       | Registro *                                         |                             |                                            |                                |
| CARICA      |                                              |                                       | CARICA                                             |                             |                                            |                                |
| File Log *  |                                              |                                       |                                                    |                             |                                            |                                |
| CARICA      |                                              |                                       |                                                    |                             |                                            |                                |
|             |                                              | INSERISCI DESTINATARI                 | IETRO INVIA AL PROTOCOLLO                          | SALVA BOZZA                 |                                            |                                |

### Figura 18 Modulo 3: Documenti

Nel terzo modulo è necessario effettuare il download della documentazione selezionando gli appositi link riportati nell'area **Documenti da scaricare** e effettuare il caricamento a sistema della documentazione richiesta.

Nell'area Documenti da caricare è riportato l'elenco dei documenti da caricare tramite il bottone CARICA

SI RICORDA CHE la documentazione richiesta varia in funzione di quanto compilato nei moduli precedenti.

Concludere la compilazione della domanda selezionando il bottone

### ATTENZIONE

Una volta effettuato l'invio della pratica non sarà più possibile modificare i dati inseriti.